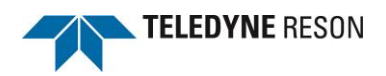

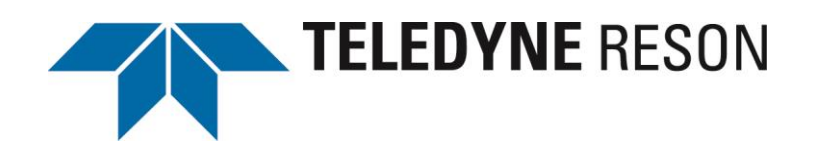

# **Technical Bulletin**

## **PDS2000** Terminal Commands Device description

Version 1.4

TELEDYNE RESON B.V. Stuttgartstraat 42- 44 3047 AS Rotterdam The Netherlands

Tel.: +31 (0)10 245 15 00 www.teledyne-reson.com

Dated: 05-11-2014 © Copyright 2014 TELEDYNE RESON B.V.

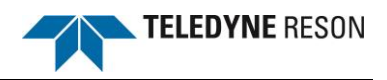

### **Amendment Record Sheet**

| Rev. | Date       | Reason for Modifications                                                                                                    |
|------|------------|----------------------------------------------------------------------------------------------------|
| 1.4  | 05/11/2014 | Section 3.1.1 'Preset' text modified. (Frequency added)<br>Section 4.4 'Alarm messages – alerts view' added.<br>Section 5.2 'Explanation' added.<br>Section 5.3 'Example' text modified. (Frequency added) |
| 1.3  | 01/10/2014 | Section 5 'Auto start batch file' added.                                                                                                    |
| 1.2  | 01/10/2014 | Section 2.2: Figure 2-2 modified.<br>Section 3.1: Checksums added at table.<br>Section 3: Driver updated.(includes checksum)                                                                               |
| 1.1  | 23/05/2013 | Text modified after review RGR.                                                                                                    |
| 1.0  | 22/05/2013 | First version of this Technical Bulletin.                                                                                                    |

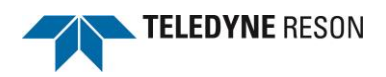

### **1** Introduction

From PDS2000 version 3.9.x.x the terminal commands device has been implemented. With terminal commands the user is able to control some functions of a RESON 7K sonar (as for instance a RESON 7128), and activate certain PDS2000 functions which are currently only available as icons or by the menu.

This technical bulletin describes:

- The command protocol;
- The used PDS2000 device;
- The Terminal command driver with its commands and defined preset value;
- Briefly the PDS2000 views;
- In Appendix A the checksum is described used by the command protocol.

### 2 General

By means of an interface console commands are generated. These commands could be received as RS232 or by network socket ports.. The commands are converted in PDS2000 to Sonar and PDS2000 control functions with their protocols. A Terminal command device is for this purpose in the PDS2000 project used.

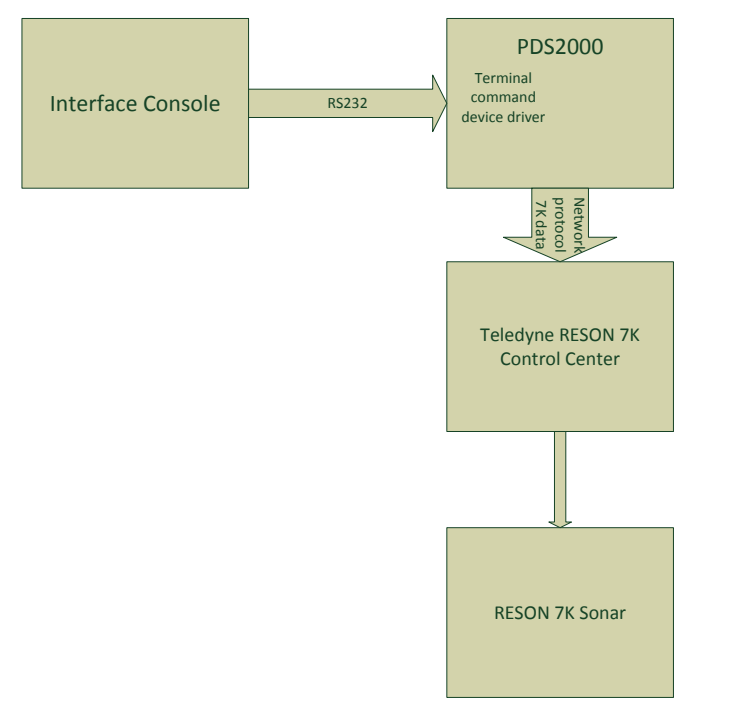

Figure 2-1 Flow diagram Interface console with the sonar.

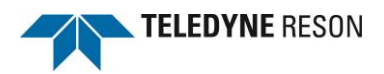

## 2.1 Protocol description

The command protocol, as generated by the console, can be seen as a proprietary NMEA sentence. \$TERMCMD,command\*CS<CR><LF>

| Field | Format             | Description                                                                                       |
|-------|--------------------|---------------------------------------------------------------------------------------------------|
| 1     | \$TERMCMD          | Sentence identifier.                                                                              |
| 2     | command            | Actual command which will be mapped to a sonar, PDS2000 or operating system command set.          |
|       |                    | This command is a 'single' ASCII character. See section 'Commands' on page 7.                     |
| 3     | CS                 | Calculated checksum according to NMEA standard. Refer to Appendix A on page 19 for a description. |
| 4     | <cr><lf></lf></cr> | Terminator.                                                                                       |

### 2.2 Device

Mapping of the received command to an external 7K, PDS2000 or operating system command ID can be done directly in a serial IO keyboard command driver.

For PDS2000 in the device group 'AUV Commands' the device 'Terminal Commands' could be selected.as the IO keyboard command driver.

The mapped command ID will be added and distributed with the AUV commands datablock.

Device selection is done in the vessel configuration's equipment page.

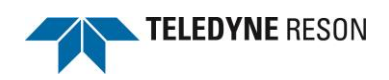

| /essel - SUB[Obstacle Avoidance Navigation]     | -           |       |                                                     | x   |
|-------------------------------------------------|-------------|-------|-----------------------------------------------------|-----|
| Geometry Equipment Computations Data Source     | es Guidance | Tools | Logging Simulation Aliases Alarms                   |     |
| Groups:                                         |             |       | Device Port                                         |     |
| क्रुमें ADT Configuration<br>क्रुमें ADT Tracks | ×           |       | Positioning system Geogs(1) - Loca<br>RESON-7k[pos] | il  |
| Steel Automatic Identification System           |             |       | Efference Point Computation                         |     |
| Steel AUV Commands                              |             |       | Compass(1) - RESON-7k[hdg] Loca                     | l   |
| Compass                                         |             |       | URU(1) - RESON-7k[vru] Loca                         | l   |
| Device drivers:                                 | Ŧ           |       | Sonar Image(1) - RESON SeaBat Loca                  | l   |
| spłu Terminal Commands                          | Add         | >     | Sonar Offset Position                               | ı   |
|                                                 | Remo        | ove   | Device Configuration(1) - RESON Loca                | I   |
|                                                 |             |       | Steering computation                                | 2   |
|                                                 |             |       | Commands[auv]                                       |     |
|                                                 |             |       | Sonar BITE(1) - RESON SeaBat Loca                   | d   |
|                                                 |             |       | Edit Units Outputs<br>I/O Port Device Test          |     |
|                                                 |             |       |                                                     |     |
|                                                 |             |       | OK Cancel H                                         | elp |

Figure 2-2 Terminal Command device selection

The Device driver could be modified for required attribute map changes. Refer to below section 'Terminal command Driver' for a description.

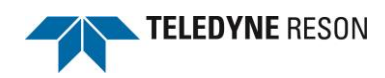

### **3 Terminal Command driver**

Currently in PDS2000 the Terminal command driver is defined as.

```
Name: Terminal Commands[AUV].dev
```

```
[DefaultCom]
DefaultBaudrate = 9600
DefaultParity = 0
DefaultStopBits = 1
DefaultDataBits = 8
// -- string interface ------
[General]
                       // Sync on terminator
SyncMode = 0
SyncCount = 1
                       // Sync length
SyncString = 10
                       // Sync character is linefeed
                       // Maximum expected data rate 10 Hz
DataRate = 10
TimeOut = 0
                       // Maximum time out is 5 seconds
NumberOfMessages = 1
                               // Number of messages defined in this file
AlwaysNotify = 1
//$TERMCMD,A*4F<cr><lf>
// 0 1
[Msg(0)]
                               // Nmea Checksum must be valid
NmeaChecksum = 1
MsgMode = 0
                       // Input message
ID = $TERMCMD
                               // Message ID $TERMCMD
IDStart = 0
                               // start at char 0 ($TERMCMD)
IDLength = 8
                       // Id length 8 chacters
MessageType = 9
                               // Formula
NewElement = 1
                               // This message forwards the data block to the comps.
// command - internal number = function
// C
               1 = stop sonar
       -
               2 = shutdown computer
// D
       -
// J
       -
               3 = snapshot
// K
       -
               4 = show snapshot
// L
               5 = qain
// M
               6 = pulse length
// N
               7 = range
// P
               8 = power
// Q
               9 = frequency
        -
// R
               10 = light mode
// A
               20 = preset 1
               21 = preset 2
// E
       -
// F
       -
               22 = preset 3
// G
               23 = preset 4
// H
               24 = preset 5
// -
               40 = previous value
// +
               41 = next value
NumDataEntries = 1
NormData(0).Entry = 7
NormData(0).Formula = Value(Map("C,D,J,K,L,M,N,P,Q,R,A,E,F,G,H,-
,+","1,2,3,4,5,6,7,8,9,10,20,21,22,23,24,40,41",FindDel(",",1,FindDel("*",0,var0))))
```

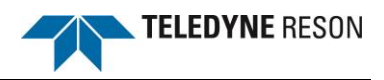

```
[Attribs]
UserAttribs = 1
@tr.dev.LinkCompsFromDevice = 19, 1
LinkComps = 0
@tr.dev.preset.7kFrequency = 0x403, 1
```

```
@tr.dev.preset.7kRange = 0x403, 25 //
@tr.dev.preset.7kMaxPingRate = 0x403, 50
@tr.dev.preset.7kPower = 0x403, 170 //
@tr.dev.preset.7kGain = 0x403, 40
@tr.dev.preset.7kPulseLength = 0x403, 0.000033
```

### 3.1 Commands

In the 'Terminal command' driver the following commands are defined with its checksum:

| Command | Description                 | Checksum |
|---------|-----------------------------|----------|
| С       | Stop Sonar                  | 2B       |
| D       | Shutdown the computer       | 2C       |
| J       | Take a snapshot             | 22       |
| К       | Show snapshot               | 23       |
| L       | Modify sonar Gain           | 24       |
| М       | Modify sonar pulse length   | 25       |
| Ν       | Modify sonar range          | 26       |
| Р       | Modify sonar power          | 38       |
| Q       | Modify sonar frequency      | 39       |
| R       | Modify PDS2000 light mode   | ЗA       |
| А       | Set sonar preset 1 values   | 29       |
| Е       | Set sonar preset 2 values   | 2D       |
| F       | Set sonar preset 3 values   | 2E       |
| G       | Set sonar preset 4 values   | 2F       |
| Н       | Set sonar preset 5 values   | 20       |
| -       | Decrement or previous value | 45       |
| +       | Increment or next value     | 43       |

These commands must be received by the in section 2.1 defined protocol.

E.g. To stop the sonar the message \$TERMCMD,C\*2B<CR><LF> should be received. (With 'C' as the Stop Sonar command)

For the modes; show snapshot, gain, pulse length, range, power, frequency and light mode the setting could be changed after the mode is set with the '+' or '-' command. See section 'Operational example' for an example.

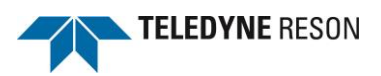

### 3.1.1 Preset

By above command (A, E,F,G or H) sonar preset values can be set. Sonar preset values are defined for:

- Frequency
- Range
- Ping rate
- Power
- Gain
- Pulse length

In the driver one preset values is defined. Up to five preset values could be added to the driver.

#### 3.1.1.1 Adding Preset attribute values to driver

When additional to the defined preset 1 values, preset 2 values are required with for example a range of 50m and a ping rate of 40p/s this preset 2 values attributes are defined as below:

These preset attribute values are attached to the driver below the preset 1 attribute values. Notice preset 1 values are listed in the driver as preset, preset 2 values as preset(1), preset 3 values as preset(2) etc.

With the command 'E' (as defined in the driver) the preset 2 values are set to the sonar.

\$TERMCMD,E\*2D<CR><LF>

### 3.1.2 Operational example

#### 3.1.2.1 Gain

With the defined driver this means when for example the gain must be changed first the command 'L' must be send.

\$TERMCMD, L\*24<CR><LF>

When now command '+' is send the gain could be increased.

\$TERMCMD,+\*43<CR><LF>

With the '-' command the gain is decreased.

\$TERMCMD,-\*45<CR><LF>

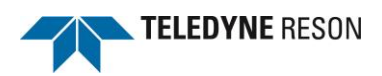

# 4 PDS2000

### 4.1 General

In PDS2000 a project should be defined, with the required devices such as the 'Terminal commands' device selected.

In the screen layout of this project the required views should be added as for example an Sonar Wedge view in case a forward looker sonar is used.

Refer to the PDS2000 user manual for full details.

When the 'Show snapshot' command is received, automatically the snapshot view (maximized) is displayed in the Acquisition screen layout.

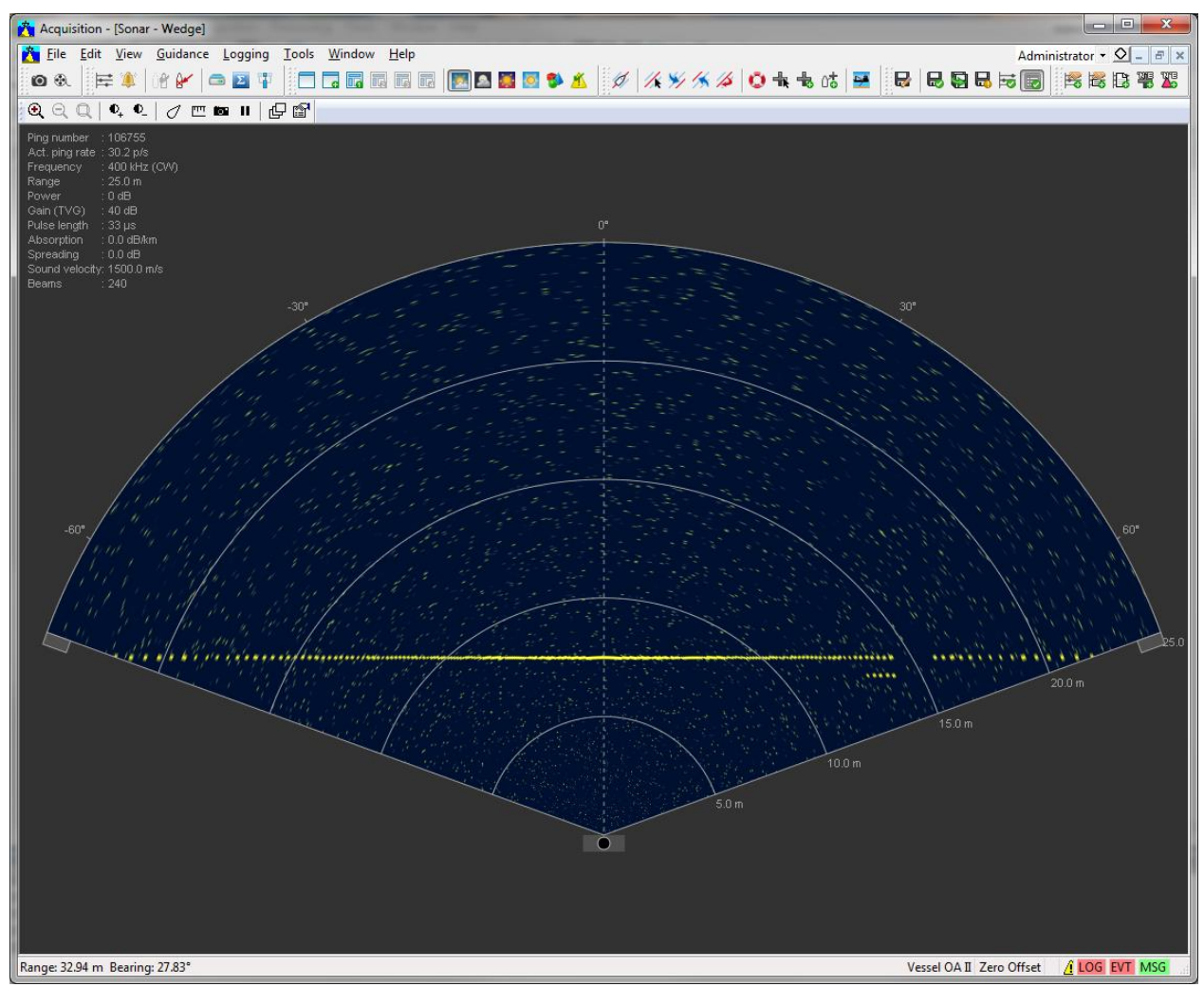

Figure 4-1 PDS2000 Acquisition with Sonar Wedge view in normal operation mode

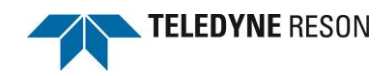

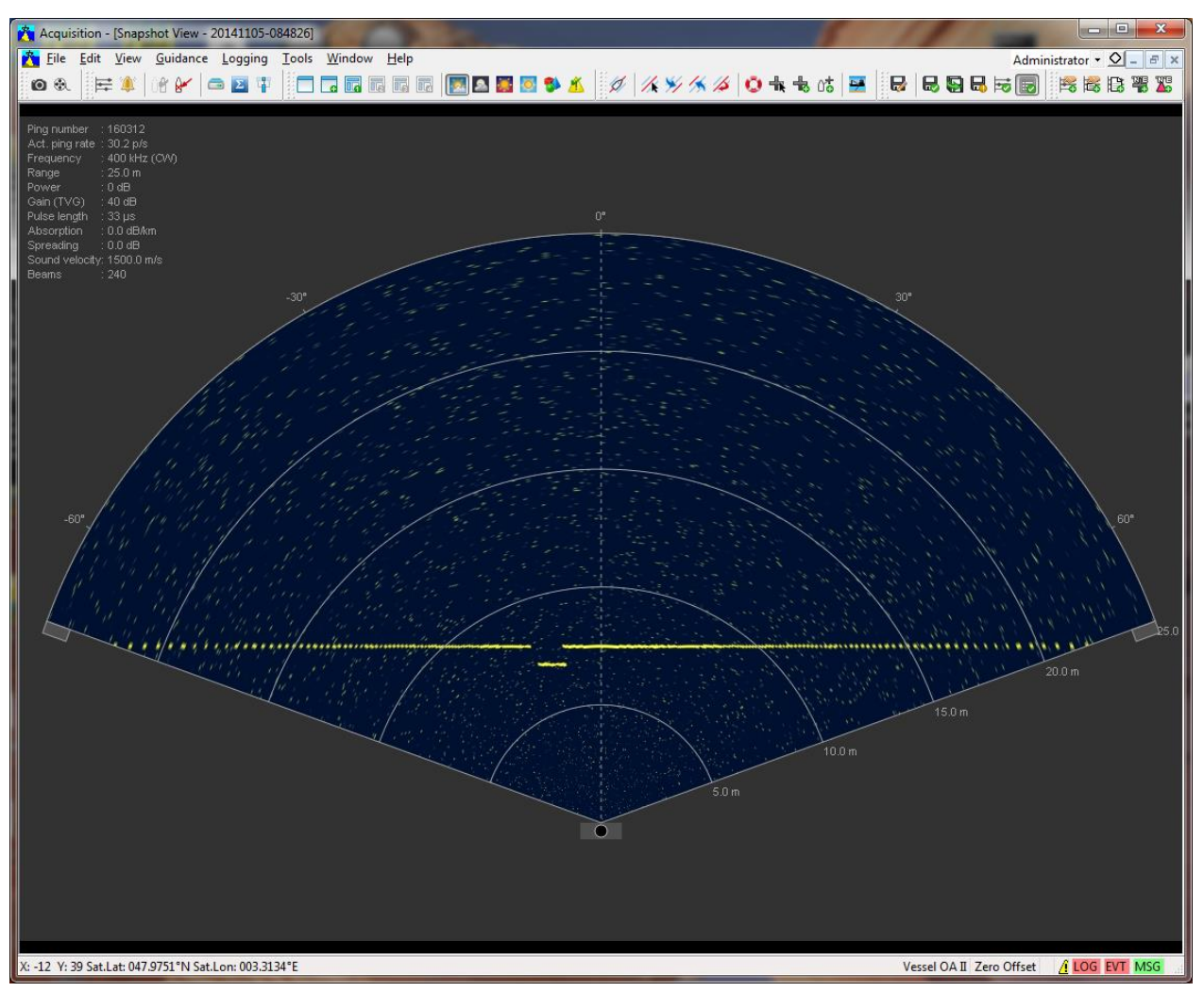

Figure 4-2 PDS2000 Acquisition switched to Snapshot view mode for showing all the snapshots

A subscription to the AUV datablocks is available and handled as attribute map changes as if they came from the R7K Sonar Configuration View sliders or remote from the Seabat User Interface (SUI).

When for example a sonar setting as power, range, gain etc. is received from the console the slider in the SUI or the Sonar configuration view also change.

### 4.2 Snapshots

With the 'J' command snapshots will be taken of the sonar view.

The snapshots are saved in the PDS2000 control center's multimedia JPG Images folder.

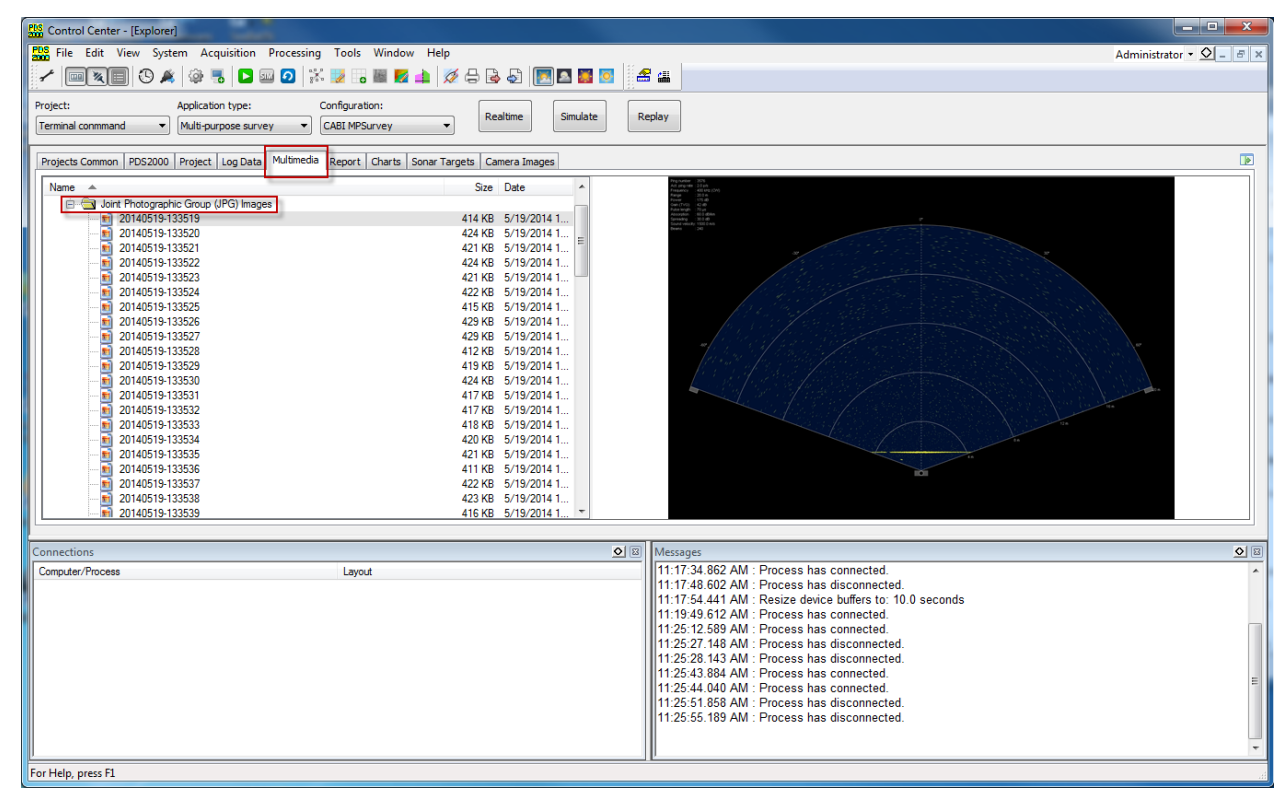

Figure 4-3 PDS2000 control Center with Multimedia tab and JPG folder.

When the 'K' command is received it is possible to display in the acquisition snapshot view the taken snapshots by the '+' command (next snapshot) or the '-' command (previous snapshot).

### 4.3 Light mode

In the PDS2000 Control center four different light modes could be used.

- Normal
- Night
- Twilight
- Bright

TELEDYNE RESON

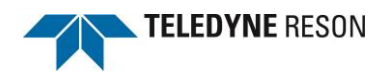

| PLS Control Center - [Explorer]                                                                                                    |                                                                                                    |                         |
|----------------------------------------------------------------------------------------------------|----------------------------------------------------------------------------------------------------|-------------------------|
| File Edit View System Acquisition Processing Tools Window Help                                                                                                    |                                                                                                    | Administrator 🕶 🖸 🗕 🖶 🗙 |
|                                                                                                    | 🛛 🖸 🖆 📇 🖉                                                                                                    |                         |
| Project:         Application type:         Configuration:           Terminal command <ul> <li>Multi-purpose survey</li> <li>CABI MPSurvey</li> <li>Easiline</li> <li>Simula</li> </ul> Simula | ate Replay                                                                                                    |                         |
| Projects Common PDS2000 Project Log Data Multimedia Report Charts Sonar Targets Camera Images                                                                                                 |                                                                                                    |                         |
| Name 🔺 Size Date                                                                                                    |                                                                                                    |                         |
| Multimedia     Multimedia     Multimedia     Multimedia     Multimedia     Banap (BMP) Images     Banap (BMP) Images     Banap (BMP) Images     Multimedia     Multimedia     Multimedia      | No preview available.                                                                                                    |                         |
|                                                                                                    | 1                                                                                                    |                         |
| Connections                                                                                                    | Messages                                                                                                    |                         |
| Longular / rou-ess                                                                                                    | 11.77.34.862.4M.         Process has connected.           11.17.48.062.4M.         Process has disconnected.           11.17.48.062.4M.         Process has connected.           11.17.54.441.4M.         Resize device buffers to: 10.0 seconds           11.19.49.612.4M.         Process has connected.           11.25.27.148.4M.         Process has connected.           11.25.27.148.4M.         Process has disconnected.           11.25.27.148.4M.         Process has connected.           11.25.27.148.4M.         Process has connected.           11.25.25.1458.4M.         Process has connected.           11.25.44.4040.4M.         Process has disconnected.           11.25.51.858.4M.         Process has disconnected.           11.25.51.858.4M.         Process has disconnected.           11.25.55.189.4M.         Process has disconnected.           11.25.55.189.4M.         Process has disconnected. |                         |
| For Help, press F1                                                                                                    |                                                                                                    | .d                      |

Figure 4-4 PDS2000 control Center with light mode 'twilight'

| ntrol Center - [Explorer]                                                                                                    |                                                                                                    | - • • ×                 |
|----------------------------------------------------------------------------------------------------|----------------------------------------------------------------------------------------------------|-------------------------|
| FUS File Edit View System Acquisition Processing Tools Window Help                                                                                       |                                                                                                    | Administrator 🔹 🖉 🗕 🖉 🗙 |
|                                                                                                    | 🛛 🔜 🖸 🔮 🕮                                                                                                    |                         |
| Project: Application type: Configuration:<br>Terminal command    Multi-purpose survey   CABI MPSurvey                                                    | Smulate Replay                                                                                                    |                         |
| Projects Common   PDS2000   Project   Log Data   Multimedia   Report   Charts   Sonar Targets   Camera Images                                            |                                                                                                    |                         |
| Name A Size Date                                                                                                    |                                                                                                    |                         |
| <ul> <li>→ Mutmeda</li> <li>→ Audo Video Interieave (AVI) Files</li> <li>→ Brazo (BMP) Images</li> <li>→ Mont Pholographic Group (JPG) Images</li> </ul> | No preview available.                                                                                                    |                         |
|                                                                                                    |                                                                                                    |                         |
| Connections                                                                                                    |                                                                                                    | 08                      |
| Layout Layout                                                                                                    | 11:17:34 662 AM. Process has connected.     11:17:34 662 AM. Process has disconnected.     11:17:48 602 AM. Process has disconnected.     11:17:54 AIA AM. Resize device buffers to: 10.0 seconds     11:19:49.612 AM. Process has connected.     11:25:12:189 AM. Process has connected.     11:25:24:343 AM. Process has disconnected.     11:25:24:348 AM. Process has disconnected.     11:25:43.684 AM. Process has disconnected.     11:25:44.64 AM. Process has connected.     11:25:44.64 AM. Process has connected.     11:25:44.64 AM. Process has connected.     11:25:44.64 AM. Process has connected.     11:25:44.64 AM. Process has connected.     11:25:44.64 AM. Process has connected.     11:25:45.1868 AM. Process has disconnected.     11:25:55.189 AM. Process has disconnected. |                         |
| For Help, press F1                                                                                                    |                                                                                                    |                         |

Figure 4-5 PDS2000 Control Center with light mode 'normal'

The light mode could be changed by the terminal command 'R', followed by the '+' (next) terminal command or the '-' command (previous)

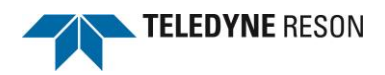

### 4.4 Alarm messages – Alerts view

When an alarm condition occur, an alarm message is generated in a automatically popped up Alerts view. (For example when sensor data is not received)

| 📩 Plan Viev | v - Su | irvey Coverage                                           |                                             |                            |                    |       |      |      |      | • ×                  |
|-------------|--------|----------------------------------------------------------|---------------------------------------------|----------------------------|--------------------|-------|------|------|------|----------------------|
| 🗨 ପ୍ 📮      | ] ( C  | ╲▥◈(□ ⊘                                                  | ) 🏷 - 🔨                                     | 🤹 ka 🖂 📘                   | ) 🗲 🔻 🔗 🕇          | ₽ 😭 🚽 |      |      |      |                      |
|             |        |                                                          |                                             | 4                          |                    |       |      |      |      | -1009                |
| -5695600    | +      | +                                                        | +                                           | +                          | +                  | +     | +    | +    | +    | -1094                |
|             |        |                                                          |                                             |                            |                    |       |      |      |      | -1137                |
|             |        |                                                          |                                             |                            |                    |       |      |      |      | -1180                |
| -5695650    | +      | +                                                        | +                                           | +                          | +                  | +     | +    | +    | +    | -1222 +              |
|             |        |                                                          |                                             |                            |                    |       |      |      |      | -1265                |
|             |        |                                                          |                                             |                            |                    |       |      |      |      | -1307                |
| -5695700    | +      | +                                                        | +                                           | +                          | +                  | +     | +    | +    | +    | -1350 <mark>+</mark> |
| 0000100     |        |                                                          |                                             |                            |                    |       |      |      |      | -1392                |
|             | C      | Alerts                                                   |                                             |                            | <u> </u>           |       |      |      |      | -1435                |
|             | +      |                                                          |                                             |                            |                    |       | +    | +    | +    | -1477                |
| -5695750    |        | Seoidal correction applied.Antenna F                     | failed. No correction<br>osition from Geogs | on will be                 | 10:29:15<br>AM     |       |      |      |      | -1520                |
|             |        | X Time stamp error:<br>Device:Positioning                | No Clock synchroni<br>system Geogs(1) -     | zation -<br>NMEA GGA [pos] | 10:29:20<br>AM     |       |      |      |      | -1562                |
|             |        | <ul> <li>The computation '<br/>is in timeout.</li> </ul> | 'Albatros - Referenc                        | ce Point Computation       | on" 10:29:21<br>AM |       |      |      |      | -1605                |
| -5695800    | +      |                                                          |                                             |                            |                    | +     | +    | +    | +    | -1690                |
|             |        | Date: 11/5/2014 1                                        | 0:29:15 AM                                  |                            |                    |       |      |      |      | -1732                |
|             |        | Type: General Erro<br>Details:                           | r                                           |                            |                    |       |      |      |      | -1775                |
| -5695850    | +      | Causes:                                                  |                                             |                            |                    | +     | +    | +    | +    | -1817 +              |
|             |        |                                                          | <b></b>                                     | A A #                      |                    |       |      |      |      | -1860                |
|             |        | Mute                                                     | Accept                                      | Accept All                 | Close              |       |      |      |      | -1902                |
| -5695900    | +      | +                                                        | +                                           | +                          | +                  | +     | +    | +    | +    | -1945 <mark>+</mark> |
| -3033300    |        |                                                          |                                             |                            |                    |       |      |      |      | -1987                |
|             |        |                                                          |                                             |                            |                    |       |      |      |      | -2030                |
|             | +      | +                                                        | +                                           | +                          | +                  | +     | +    | +    | +    | -2072                |
| -5695950    | 8      | . 98                                                     | 8                                           | 220                        | . 002              | .00   | 00   | 99   |      | -2115                |
|             | -586   | -586                                                     | -586                                        | -586                       | -286               | -586  | -586 | -286 | -586 | -2157                |

Figure 4-6 Alarm Message

The user could disable the auto alert view to be popped up automatically in the PDS2000 project configuration - options menu.

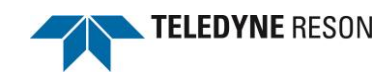

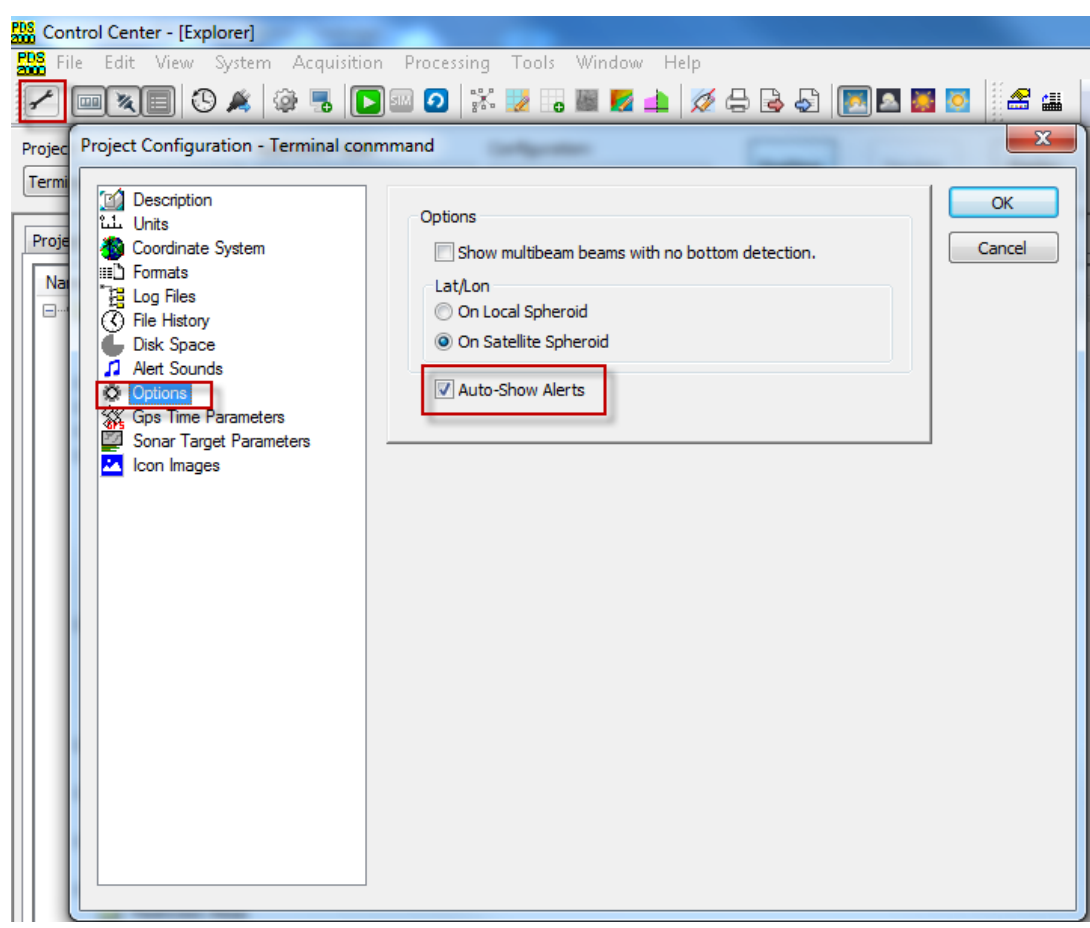

Figure 4-7 Auto show alerts

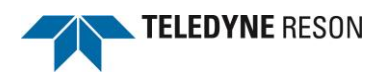

### 5 Auto start batch file

By means of a defined batch file it is possible to start automatically the RESON 7KCenter, the 7K I/O module and PDS2000. Additionally a defined screen layout can be copied to a location and with the batch file loaded. PDS2000 will start in this case with this defined screen layout.

### 5.1 Definition batch file

Timeout /t 10 Start"7kCenter" /D "XXXX" /MIN "XXXX\7kcenter.exe" Timeout /t 5 Start "IOModule" /D "YYYY" /MIN "YYYY\7kIOModule.bat" Copy /A "VVVV" "WWWW" /Y Timeout /t 5 Start"Acquisition" /D "ZZZZ" /MIN "ZZZZ\Master.exe" -A

With: VVVV the location of the screen layout file
WWW project folder path with screen layout file
XXXX the path of the installed 7K version.
YYYY the path of the installed IOModule
ZZZZ the path of the installed PDS2000 version

### **5.2 Explanation**

With the start commands: Start"7kCenter", Start"IOModule" and Start"Acquisition" these applications are started. The path were the exe files or batch files are located needs to be specified in the batch file.

With the timeout command a time delay is introduced to avoid an application is started up while the other has not finished the startup sequence yet.

When the customer want to startup PDS2000 with a defined screen layout these screen layout needs to be copied in the project. The batch file 'Copy' command is used for this purpose and the location were this layout is saved and the current project folder needs to be specified.

The below table summarizes the procedure for creating a screen layout and to define this in the batch file.

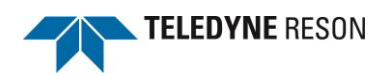

| Sten | Action                                                                                                    |                                                                                                    |                                        |                                                    |                                                                                   |                                           |    |  |
|------|----------------------------------------------------------------------------------------------------|----------------------------------------------------------------------------------------------------|----------------------------------------|----------------------------------------------------|-----------------------------------------------------------------------------------|-------------------------------------------|----|--|
| 1    | Define a scree<br>Click <i>File&gt;Sa</i>                                                                                                    | en layout wit                                                                                                    | h the requi                            | red views                                          | in the Ac                                                                         | quisitio                                  | n. |  |
|      | Acquisition - [S<br>File Edit V<br>Open La<br>Save Lay<br>Ac Save Lay<br>Print Set<br>Print Set<br>Print Set<br>Print Set<br>Exit                                                                                                    | iew Guidance Lu<br>out<br>yout<br>rout<br>out As<br>rout As Preset<br>up<br>eview<br>een<br>een                            | ogging T<br>Ctrl+N<br>Ctrl+O<br>Ctrl+S |                                                    |                                                                                   |                                           |    |  |
| 2    | Specify a national sector of the sector of the sector of t | me and click s<br>ts<br>)]<br>ault[AcqComp]<br>adge copy[AcqComp]<br>adge[AcqComp]<br>Stretched wedge c<br>Realtime Layout | opy[AcqComp]                           | Size D<br>25 KB 1<br>20 KB 5<br>20 KB 5<br>20 KB 5 | ate Modified<br>1/5/2014 9:39:<br>15/2014 12:49<br>12/2014 7:52:<br>15/2014 12:52 | x<br>39 AM<br>:50<br>14 AM<br>2:56<br>ave |    |  |
|      |                                                                                                    |                                                                                                    |                                        |                                                    |                                                                                   |                                           |    |  |

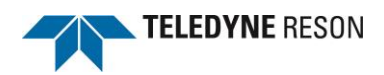

| i ne file v                                                                                                    | will have the extension ".pcf". Lo                                                                                                    | cate this file in the                                                                                                    | e used PDS200                                      | 0 Project folde |
|----------------------------------------------------------------------------------------------------|----------------------------------------------------------------------------------------------------|----------------------------------------------------------------------------------------------------|----------------------------------------------------|-----------------|
|                                                                                                    |                                                                                                    |                                                                                                    |                                                    |                 |
| -                                                                                                    |                                                                                                    |                                                                                                    |                                                    | ×               |
| 00                                                                                                    | ▼ W PDS2000 projects ➤ Terminal conmr                                                                                                    | mand 🕨 📼 😽                                                                                                    | Search Terminal con                                | m 🔎             |
|                                                                                                    | Generation and the second second second second second second second second second second second second second s                                                                                                    |                                                                                                    |                                                    |                 |
| File Ed                                                                                                    |                                                                                                    | Project folde                                                                                                    | er 📖                                               |                 |
| Organiz                                                                                                    | ze ▼ _ Open Burn Newfolder                                                                                                    |                                                                                                    | :== ▼                                              | <b>W</b>        |
| Þ 🖈 🏛                                                                                                    | Name                                                                                                    | Date modified                                                                                                    | Туре                                               | Sizi 🗖          |
| =                                                                                                    | sgo_es_a1.dxf                                                                                                    | 10/29/2013 5:31 PM                                                                                                    | DXF File                                           |                 |
| ▶ 🥽 💷                                                                                                    | sgo_es2.dgn Screen La                                                                                                    | <b>YOUT</b> /29/2013 5:41 PM                                                                                              | DGN File                                           |                 |
|                                                                                                    | ShoreLIN.DGN TILE                                                                                                    | 11/30/1998 9:32 PM                                                                                                    | DGN File                                           |                 |
|                                                                                                    | Statistics - Standard Deviation                                                                                                    | 4/14/2014 10:41 AIVI                                                                                                    | COL File                                           |                 |
|                                                                                                    | Stretched wedge copy[AcgComp].pcf                                                                                                    | 11/5/2014 9:50 AM                                                                                                    | PCE File                                           |                 |
|                                                                                                    | Stretched wedge[AcqComp].pcf                                                                                                    | 5/15/2014 1:52 PM                                                                                                    | PCF File                                           |                 |
|                                                                                                    | temporary.alr                                                                                                    | 5/14/2014 8:38 AM                                                                                                    | ALR File                                           |                 |
|                                                                                                    | 🚳 temporary.ppt                                                                                                    | 4/1/2014 9:05 AM                                                                                                    | Microsoft PowerP                                   | =               |
| ⊳⊂                                                                                                    | temporary.wpt                                                                                                    | 4/1/2014 9:05 AM                                                                                                    | WPT File                                           | -               |
| -                                                                                                    | • • • • • • • • • • • • • • • • • • •                                                                                                    | 11 /11 /0000 / FO DL4                                                                                                    | 126.40 (22)                                        |                 |
| Copy thi<br>In the ba                                                                                                    | is file to a required location.<br>atch file the sentence: 'Copy /A "<br>the screen layouts file location p                                                                                                    | VVVV" "WWWW"<br>ath in the batch fil                                                                                      | /Y' is added                                       | ,               |
| Copy thi<br>In the ba<br>Specify t<br>Click in t                                                                                                    | is file to a required location.<br>atch file the sentence: 'Copy /A "<br>the screen layouts file location p<br>the PDS2000 control Center File                                                                                                    | VVVV" "WWWW"<br>ath in the batch fil<br>>Open project to                                                                  | /Y' is added<br>e. (field VVVV)<br>have the curren | nt project path |
| Copy thi<br>In the ba<br>Specify t<br>Click in t                                                                                                    | is file to a required location.<br>atch file the sentence: 'Copy /A "<br>the screen layouts file location p<br>the PDS2000 control Center File                                                                                                    | VVVV" "WWWW"<br>ath in the batch fil<br>>Open project to                                                                  | /Y' is added<br>e. (field VVVV)<br>have the curren | nt project path |
| Copy thi<br>In the ba<br>Specify a<br>Click in t<br>Select Proje                                                                                                 | is file to a required location.<br>atch file the sentence: 'Copy /A "<br>the screen layouts file location p<br>the PDS2000 control Center File<br>ect<br>ect an existing project or enable the check box to cre                                                                                                    | VVVV" "WWWW"<br>ath in the batch fil<br>>Open project to                                                                  | /Y' is added<br>e. (field VVVV)<br>have the curren | nt project path |
| Copy thi<br>In the ba<br>Specify f<br>Click in t<br>Select Proje                                                                                                 | is file to a required location.<br>atch file the sentence: 'Copy /A "<br>the screen layouts file location p<br>the PDS2000 control Center File<br>ect<br>ect an existing project or enable the check box to cre                                                                                                    | VVVV" "WWWW"<br>ath in the batch fil<br>>Open project to<br>eate a new project.                                           | /Y' is added<br>e. (field VVVV)<br>have the curren | nt project path |
| Copy thi<br>In the ba<br>Specify f<br>Click in t<br>Select Project<br>Please sel<br>Project pa<br>C:\PDS20                                                       | is file to a required location.<br>atch file the sentence: 'Copy /A "<br>the screen layouts file location p<br>the PDS2000 control Center File<br>ect<br>ect an existing project or enable the check box to cre<br>th:<br>                                                                                                    | VVVV" "WWWW"<br>ath in the batch fil<br>>Open project to<br>eate a new project.<br>pe Project Path                        | /Y' is added<br>e. (field VVVV)<br>have the curren | nt project path |
| Copy thi<br>In the ba<br>Specify<br>Click in t<br>Select Proje<br>Please sel<br>Project pa<br>C: \PDS20                                                          | is file to a required location.<br>atch file the sentence: 'Copy /A "<br>the screen layouts file location p<br>the PDS2000 control Center File<br>ect<br>ect an existing project or enable the check box to cru<br>th:<br>                                                                                                    | VVVV" "WWWW"<br>ath in the batch fil<br>>Open project to<br>eate a new project.<br>pe Project Path                        | /Y' is added<br>e. (field VVVV)<br>have the curren | nt project path |
| Copy thi<br>In the ba<br>Specify<br>Click in t<br>Select Proje<br>Please sel<br>Project pa<br>C: \PDS20                                                          | is file to a required location.<br>atch file the sentence: 'Copy /A "<br>the screen layouts file location p<br>the PDS2000 control Center File<br>ect<br>ect an existing project or enable the check box to creat<br>th:<br>                                                                                                    | VVVV" "WWWW"<br>ath in the batch fil<br>>Open project to<br>eate a new project.<br>e Project Path                         | /Y' is added<br>e. (field VVVV)<br>have the curren | nt project path |
| Copy thi<br>In the ba<br>Specify i<br>Click in t<br>Select Proje<br>Please sel<br>Project pa<br>C:\PDS20<br>Projects cc                                          | is file to a required location.<br>atch file the sentence: 'Copy /A "<br>the screen layouts file location p<br>the PDS2000 control Center File<br>ect<br>ect an existing project or enable the check box to cre<br>ith:<br>Change<br>DOD projects\<br>Project<br>path<br>change<br>DOD projects\Projects Common Files\                                 | VVVV" "WWWW"<br>ath in the batch fil<br>>Open project to<br>eate a new project.<br>pe Project Path                        | /Y' is added<br>e. (field VVVV)<br>have the curren | nt project path |
| Copy thi<br>In the ba<br>Specify f<br>Click in f<br>Select Proje<br>Please sel<br>Project pa<br>C: \PDS20<br>Projects cc<br>C: \PDS20<br>Projects:<br>Terminal d | is file to a required location.<br>atch file the sentence: 'Copy /A "<br>the screen layouts file location p<br>the PDS2000 control Center File<br>ect<br>ect an existing project or enable the check box to cre<br>th: Change<br>D00 projects\ Project or enable the check box to cre<br>th: Change<br>D00 projects\ Projects Common Files\<br>command | VVVV" "WWWW"<br>ath in the batch fil<br>>Open project to<br>eate a new project.<br>pe Project Path<br>e Common File Path  | /Y' is added<br>e. (field VVVV)<br>have the curren | nt project path |
| Copy thi<br>In the ba<br>Specify f<br>Click in f<br>Select Projet<br>Please sel<br>Project pa<br>C: \PDS2C<br>Projects:<br>Terminal of                           | is file to a required location.<br>atch file the sentence: 'Copy /A "<br>the screen layouts file location p<br>the PDS2000 control Center File<br>ect<br>ect an existing project or enable the check box to create<br>ath:<br>100 projects\<br>Project<br>path<br>change<br>100 projects\Projects Common Files\<br>command<br>e New Project wizard     | VVVV" "WWWW"<br>ath in the batch fil<br>>>Open project to<br>eate a new project.<br>pe Project Path<br>e Common File Path | /Y' is added<br>e. (field VVVV)<br>have the curren | nt project path |

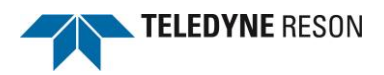

## 5.3 EXAMPLE

A batch file could look like the example below. (Be aware the software path may be different)

rem adjust this timeout of 10 seconds to any delay timeout /t 10

rem this should be modified to accommodate the latest installed version start "7kCenter" /D "C:\PROGRAM FILES (x86)\RESON\7128(2013-11-08)" /MIN "C:\PROGRAM FILES (x86)\RESON\7128(2013-11-08)\7kcenter.exe" -sim

timeout /t 5

rem this should be modified to accommodate the latest installed version rem if the IO module is already in the startup menu either remove this part or remove from the startup menu start "IOModule" /D "C:\Program Files (x86)\RESON\PDS2000 IO Module V3.7.0.14" /MIN "C:\Program Files (x86)\RESON\PDS2000 IO Module V3.7.0.14\7kIOModule.bat"

rem this should be modified to accommodate the right place of the files copy /A "C:\Users\erni\Desktop\L1[AcqComp].pcf" "D:\PDS2000 Projects\CABI\L1[AcqComp].pcf" /Y

timeout /t 5

rem this should be modified to accommodate the latest installed version (thus starting master.exe with the autostart option) start "Acquisition" /D "C:\Program Files (x86)\RESON\PDS2000 V3.9.0.0" /MIN "C:\Program Files (x86)\RESON\PDS2000 V3.9.0.0\Master.exe" -A

{

}

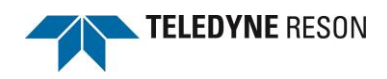

# **Appendix A Checksum**

Checksum is calculated by taking a logical exclusive-OR operation of the 8-bit message characters. Checksum excludes the leading '\$', checksum delimiter '\*' and the checksum itself.

The following C-language routine calculates the checksum. Parameters are:

```
char* sz pointer to the string containing the message (excluding checksum).
int nCount number of characters in message (including leading '$')
```

```
unsigned char Calc_checksum(char* sz, int nCount)
```

```
unsigned char cs; // Checksum
// Omit the $-character
for (i=1; i<Count; i++)
{
cs = cs ^((unsigned char)sz[i]);
}
return cs;
```

Notice that leading "\$" is not included when calculating the checksum. Receiving application should calculate the checksum of the message and compare it to the received checksum.